## **VPN Connection**

Download, install and configure for Windows users:

http://staff.computing.yorku.ca/internet-access/secure-remote-access/

## How to Map a Network Drive in Windows 10

|                                                               | Drive Tools This PC                                                |                                                                                   |                                                      | - |             | ×           |
|---------------------------------------------------------------|--------------------------------------------------------------------|-----------------------------------------------------------------------------------|------------------------------------------------------|---|-------------|-------------|
| Properties Open Rename Ac<br>Location                         | cess Map network Add a network<br>dia - Vetwork                    | Gpen<br>Settings and Manage<br>System Properties<br>Settings and Manage<br>System | program                                              |   |             |             |
| ← → ~ ↑ 🍠 > Thi                                               | s PC                                                               |                                                                                   | ~                                                    | Ö | Search Thi. | , p         |
| images ^                                                      | Desktop                                                            |                                                                                   | Documents                                            |   |             | ^           |
| > V Dropbox                                                   | Downloads                                                          | 1                                                                                 | Music                                                |   |             |             |
| <ul> <li>✓ Section This PC</li> <li>&gt; ■ Desktop</li> </ul> | Pictures                                                           |                                                                                   | Videos                                               |   |             |             |
| <ul> <li>Documents</li> <li>Downloads</li> </ul>              | <ul> <li>Devices and drives (3)</li> <li>Windows? OS (C</li> </ul> | 4                                                                                 | Euternal Drive (Dr)                                  |   |             |             |
| > 🥼 Music<br>> 🔀 Pictures                                     | 26.3 GB free of 10                                                 | 00 GB                                                                             | 305 GB free of 683 GB                                |   |             |             |
| > 🔋 Videos<br>> 💺 Windows8_OS (C:)                            | Removable Disk                                                     | (E:)                                                                              |                                                      |   |             |             |
| > 🥪 External Drive (D:)<br>> 🛫 MyHome (\\SIMPLE               | <ul> <li>V Network locations (2)</li> </ul>                        | -                                                                                 |                                                      |   |             |             |
| > 🥩 Network                                                   | , 🗊 NSA320                                                         |                                                                                   | MyHome (\\SIMPLESHARE) (Z:)<br>154 GB free of 465 GB |   |             | 2           |
| 11 items 1 item selected                                      |                                                                    |                                                                                   |                                                      |   | 3           | (= <b>R</b> |

You can easily create a shortcut to another drive or folder shared on your network by mapping that location. When you map a network drive, it will show up as a new drive under This PC in File Explorer, so you can quickly access the shared files you need, just like you would your local hard drive. Here's how to make that network drive shortcut in Windows 10.

- 1. Open File Explorer and select This PC.
- 2. Click the Map network drive button in the ribbon menu at the top, then select "Map network drive." (This is under the Computer tab, which should open automatically when you go to This PC, as above.)

| 🍠 📝 🔳 💌 🛛 This PC                          |                                           | - 🗆 ×              |
|--------------------------------------------|-------------------------------------------|--------------------|
| File Computer                              | /iew                                      |                    |
| Properties Open Rename                     | twork drive s System                      |                    |
| Create a shortcut to<br>folder or computer | a shared                                  | V 💟 Search Thi., 🔎 |
| # Quick access                             | ~ Folders (6)                             |                    |
| <ul><li>Dropbax</li><li>OneDrive</li></ul> | Desktop Documents                         |                    |
| S This PC                                  | Downloads Music                           |                    |
| 🥩 Network                                  | Pictures Videos                           |                    |
|                                            | ~ Devices and drives (3)                  |                    |
|                                            | Windows8_OS (C:) External Drive (D:)      |                    |
|                                            | 26.2 GB free of 100 GB 305 GB free of 683 | GB                 |
|                                            | Removable Disk (E:)                       |                    |
| 9 items                                    |                                           | (iii )             |

3. Select the drive letter you want to use for the network folder, then Enter \\edprint.educ.yorku.ca\Work ,uncheck "Reconnect at sign-in" and check "Connect using different credentials"

| ÷ | 🔏 Map N                | letwork Drive                                                                                                    | × |
|---|------------------------|----------------------------------------------------------------------------------------------------|---|
|   | What ne<br>Specify the | etwork folder would you like to map?<br>e drive letter for the connection and the folder that you want to connect to: |   |
|   | Drive:<br>Folder:      | Y:                                                                                                    |   |
|   |                        | Finish Cance                                                                                                    | - |

- 3. Confirm your selection and click Finish.
- 4. Logon to Windows Security dialogue box using your Passport York credentials.

| Windows Security                                                 |        |  |  |  |
|------------------------------------------------------------------|--------|--|--|--|
| Enter network credentials                                        |        |  |  |  |
| Enter your credentials to connect to:<br>educdat02.educ.yorku.ca |        |  |  |  |
| educ.yorku.ca\PassportYorkUsername                               |        |  |  |  |
| •••••                                                            | ୕      |  |  |  |
| Domain: educ.yorku.ca                                            |        |  |  |  |
| Remember my credentials                                          |        |  |  |  |
|                                                                  |        |  |  |  |
| ОК                                                               | Cancel |  |  |  |
|                                                                  |        |  |  |  |

When you're done, click Ok and you should see the new drive letter under This PC and will be able to access its contents like you would any other folder. If you want to disconnect the network drive, right-click on it and select "Disconnect."